### 「注意ください

メールアカウントの削除は行わないで下さい。

メールアカウントを削除すると、そのアカウントで送受信したメールが全て削除されます。

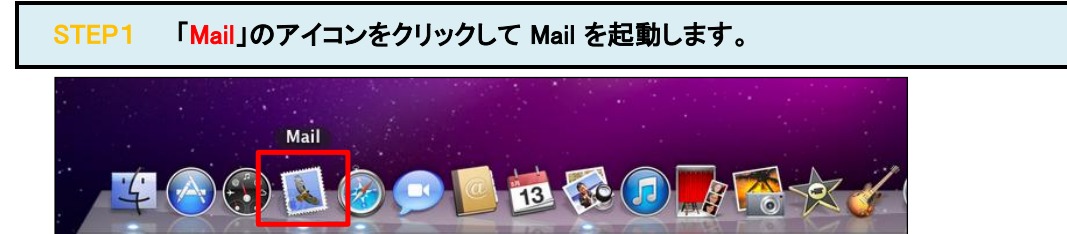

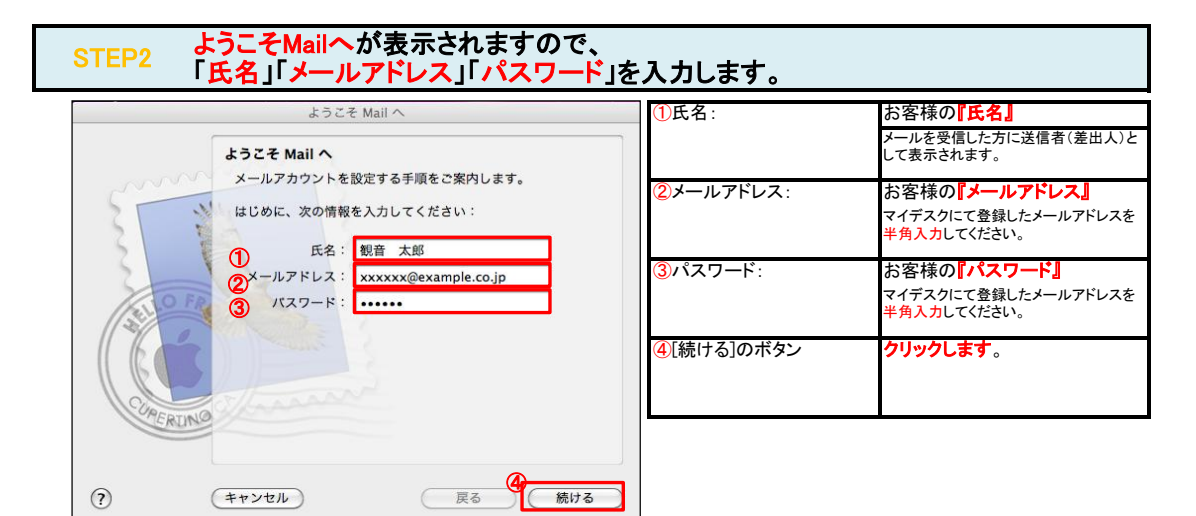

| Mail ファイル 編集     Mail について     プロセン                                                             | 表示 メールボックン                       | ス メッセージ フォーマッ         | 1)Mail | クリックします。 |
|-------------------------------------------------------------------------------------------------|----------------------------------|-----------------------|--------|----------|
| <ul> <li>株式協议と</li> <li>Mail のフィードバック</li> <li>サービス</li> <li>Mail を隠す</li> <li>ほかを隠す</li> </ul> | 55,<br>を送信…<br>※H<br>て第H<br>● 差出 | 受信<br>注<br>迷惑メール<br>は | 2環境設定  | クリックします。 |
| 1000 2 K 4 5 5 5 6 5 5 5 5 5 5 5 5 5 5 5 5 5 5 5                                                |                                  |                       |        |          |
|                                                                                                 |                                  |                       |        |          |

| 2 <mark>電子メールアカウント</mark> を追加します。                                                                                                    |            |                                                             |
|----------------------------------------------------------------------------------------------------|------------|-------------------------------------------------------------|
| アカウント           ()         RSS         ()         ()         ()         ()         ()         ()         ()         ()         ()         ()         ()         ()         ()         ()         ()         ()         ()         ()         ()         ()         ()         ()         ()         ()         ()         ()         ()         ()         ()         ()         ()         ()         ()         ()         ()         ()         ()         ()         ()         ()         ()         ()         ()         ()         ()         ()         ()         ()         ()         ()         ()         ()         ()         ()         ()         ()         ()         ()         ()         ()         ()         ()         ()         ()         ()         ()         ()         ()         ()         ()         ()         ()         ()         ()         ()         ()         ()         ()         ()         ()         ()         ()         ()         ()         ()         ()         ()         ()         ()         ()         ()         ()         ()         ()         ()         ()         () </th <th>①[アカウント]</th> <th>クリックします。</th>                                                                                              | ①[アカウント]   | クリックします。                                                    |
| アカウント<br>酸         アカウント情報         メールボックスの特性         評植           アカウントの様類:         POP         2000         2000         2000         2000         2000         2000         2000         2000         2000         2000         2000         2000         2000         2000         2000         2000         2000         2000         2000         2000         2000         2000         2000         2000         2000         2000         2000         2000         2000         2000         2000         2000         2000         2000         2000         2000         2000         2000         2000         2000         2000         2000         2000         2000         2000         2000         2000         2000         2000         2000         2000         2000         2000         2000         2000         2000         2000         2000         2000         2000         2000         2000         2000         2000         2000         2000         2000         2000         2000         2000         2000         2000         2000         2000         2000         2000         2000         2000         2000         2000         2000         2000         2000         2000         2000 <th>(2)[+]のボタン</th> <th>クリックします。</th> | (2)[+]のボタン | クリックします。                                                    |
| 受信用メールサーバ: mail.example.com<br>ユーザ名: xxxxxxx<br>パスワード:<br>送信用メールサーバ (SMTP): なし<br>・<br>ご このサーバのみを使用                                                                                                    |            |                                                             |
|                                                                                                    |            |                                                             |
| 3 「氏名」「メールアトレス」「ハスワート                                                                                                    | 「」を人刀します。  |                                                             |
| ようこそ Mail へ<br>ようこそ Mail へ<br>メールアカウントを設定する手順をご案内します。                                                                                                    | ①氏名:       | お客様の <mark>『氏名』</mark><br>メールを受信した方に送信者(差出人)と<br>して表示されます。  |
| はじめに、次の情報を入力してください:<br>① 氏名: 駅音 太郎                                                                                                    | ②メールアドレス:  | お客様の <b>『メールアドレス』</b><br>マイデスクにて登録したメールアドレスを<br>半角入力してください。 |
|                                                                                                    | ③パスワード:    | お客様の <b>『パスワード』</b><br>マイデスクにて登録したメールアドレスを<br>半角入力してください。   |
| CORFALING                                                                                                    | ④[続ける]のボタン | クリックします。                                                    |
| (?)         (キャンセル)         反る         機材る                                                                                                    |            |                                                             |

## STEP3 受信用メールサーバの各項目を設定します。

| 受信用メールサーバ                                      | ①アカウントの種類:              | 『POP』を選択します。                                                                |
|------------------------------------------------|-------------------------|-----------------------------------------------------------------------------|
| <ul> <li>⑦ アカウントの種類:</li> <li>⑧ POP</li> </ul> |                         |                                                                             |
| 説明: (オブション)<br>の愛信用メールサーバ: pop.example.co.jp   | ②受信用メールサーバ):            | 『pop.』に続けて、お客様のドメイ<br>ン名を入力してください。                                          |
| ③ ユーザ名: xxxxxx@example.co.jp<br>④ パスワード:       |                         | サーバのアドレスを半角英数字(英字は<br><mark>小文字)</mark> で入力してください。<br>(例:pop.example.co.jp) |
|                                                | <mark>③</mark> ユーザ名(U): | お客様の <b>『メールアドレス』</b><br>マイデスクにて登録したメールアドレスを<br>半角入力してください。                 |
| OPERUNO                                        | ④パスワード(P):              | お客様の <mark>『パスワード』</mark>                                                   |
|                                                |                         | マイデスクにて登録したパスワードを半角<br>入力してください。                                            |
| (?)     (キャンセル)     (戻る)     (続ける)             | ⑤[続ける]のボタン              | クリックします。                                                                    |
|                                                |                         |                                                                             |

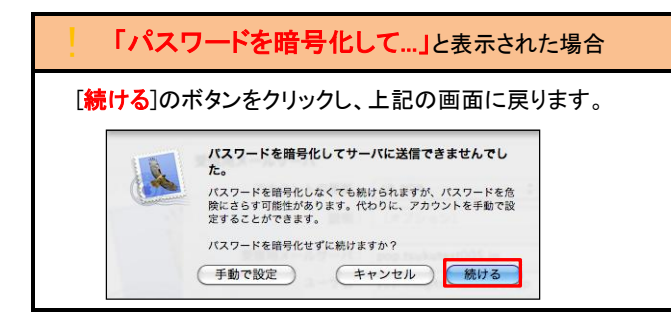

#### STEP4 受信メールのセキュリティを設定します。 受信メールのセキュリティ ①SSL (Secure Sockets Layer)を使用: ②認証: 「/

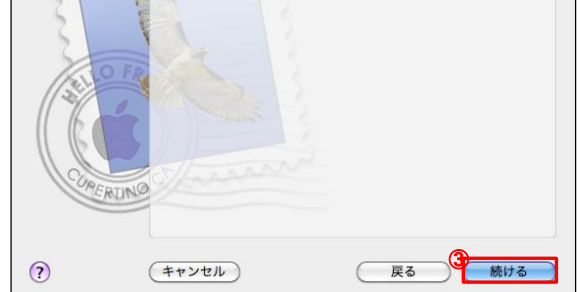

| ①SSL(Secure Sockets<br>Layer)を使用: | チェックを外します。 |
|-----------------------------------|------------|
| ②認証:                              | 「パスワード』    |
| ⑤[続ける]のボタン                        | クリックします。   |

## STEP5 送信用メールサーバの各項目を設定します。

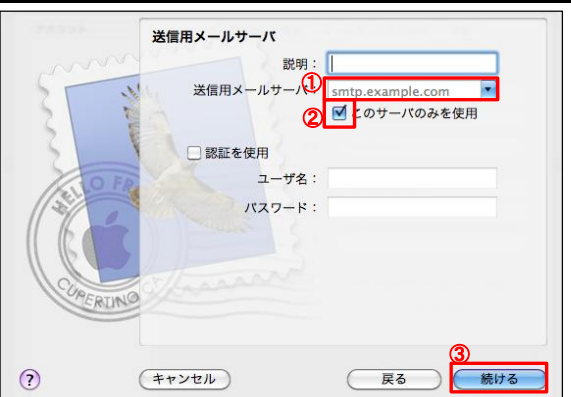

| ①送信用メールサーバ: | 『smtp.』に続けて、お客様のドメ<br>イン名を入力してください。                                          |  |
|-------------|------------------------------------------------------------------------------|--|
|             | サーバのアドレスを半角英数字(英字は<br><mark>小文字</mark> )で入力してください。<br>(例:smtp.example.co.jp) |  |
| ②このサーバのみを使用 | チェックを入れます。                                                                   |  |
| ③[続ける]のボタン  | クリックします。                                                                     |  |

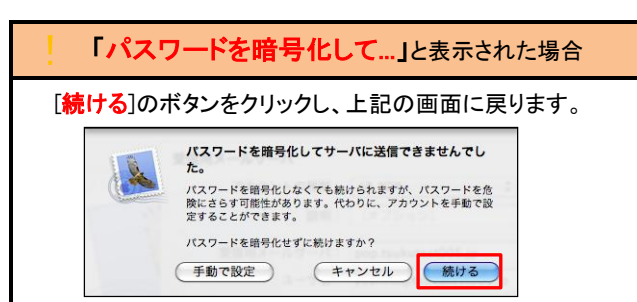

#### 送信メールのセキュリティを設定します。 STEP6 1)SSL(Secure Sockets チェックを外します。 送信メールのセキュリティ Layer)を使用: ① SSL (Secure Sockets Layer)を使用 ② 認証: 「なし • 2認証: なし』 3[続ける]のボタン クリックします。 RINO (戻る) 続ける ? (キャンセル)

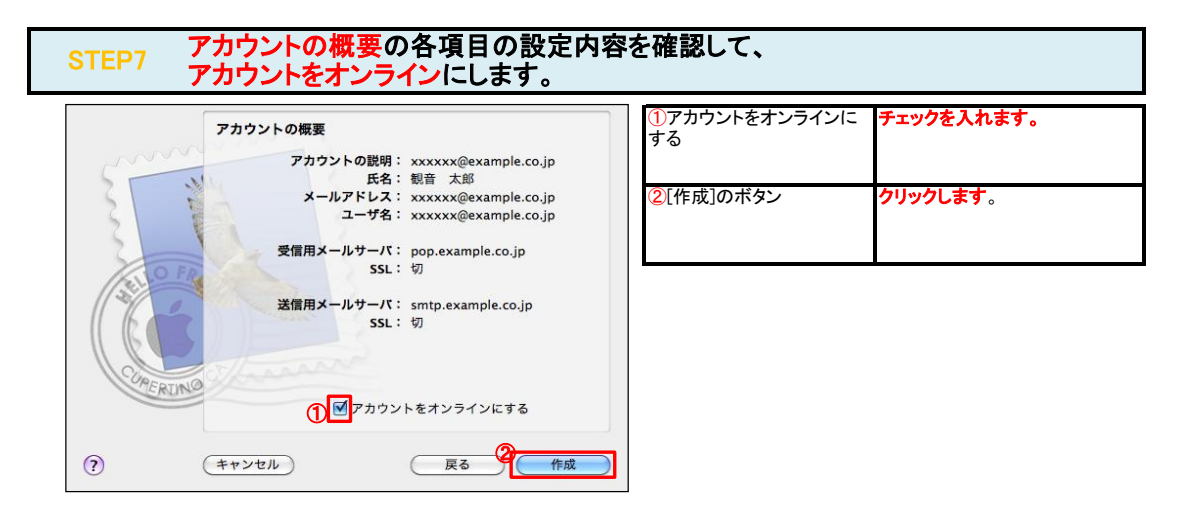

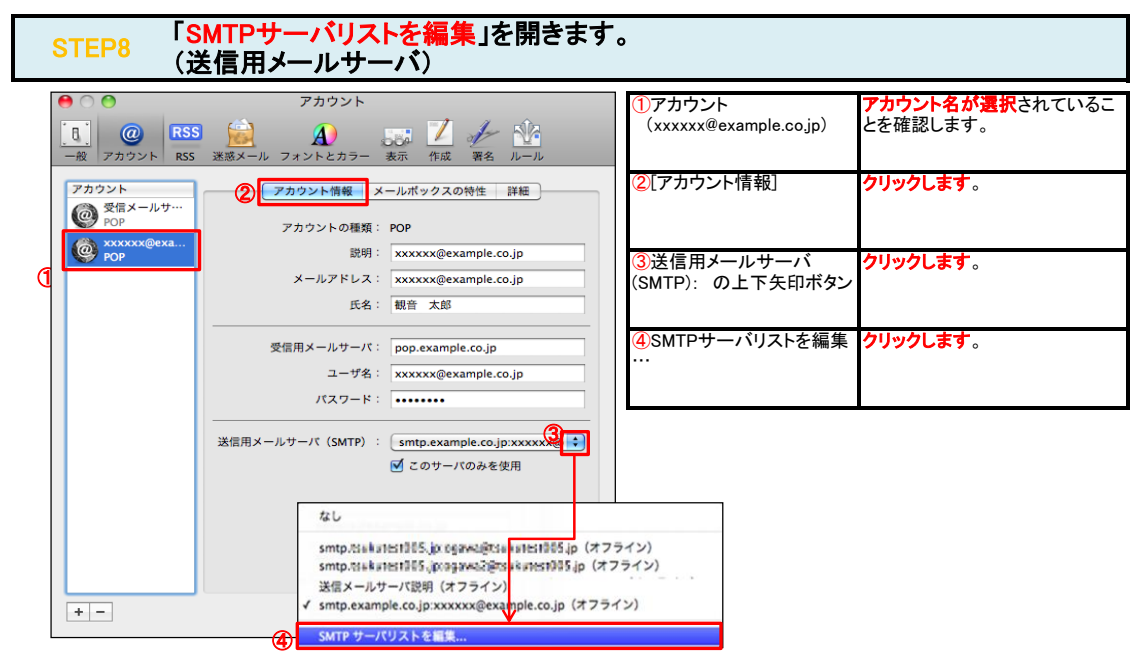

#### SMTPサーバの各項目を設定します。 (送信用メールサーバ)

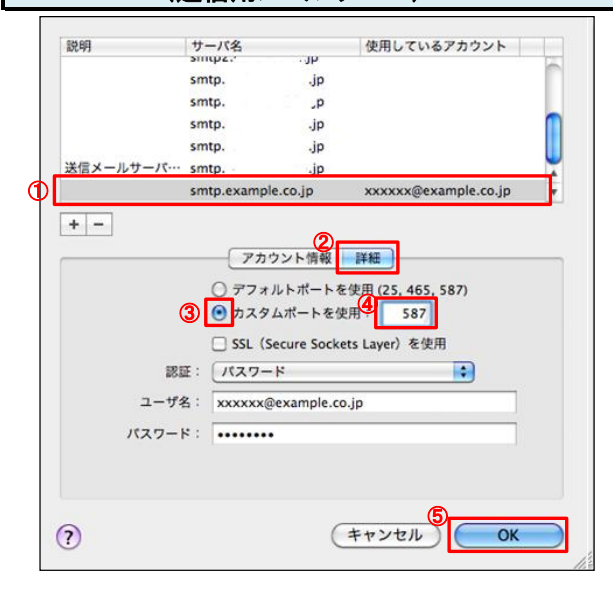

| ①アカウント<br>(xxxxxx@example.co.jp) | <mark>アカウント名が選択</mark> されているこ<br>とを確認します。 |
|----------------------------------|-------------------------------------------|
| ②[詳細]                            | クリックします。                                  |
| ③カスタムポートを使用:                     | クリックします。                                  |
| <mark>④</mark> ポート               | <b>[</b> 587 <b>]</b>                     |
| ⑤[OK]ボタン                         | クリックします。                                  |

| STEP10 POPサーバの各項目を設定して、最後に保存します。<br>(受信用メールサーバ)                                                                                                    |                                                                                                    |                                                                                                    |  |
|----------------------------------------------------------------------------------------------------|----------------------------------------------------------------------------------------------------|----------------------------------------------------------------------------------------------------|--|
| STEP10<br>CORRECTOR CONTACTOR<br>CORRECTOR<br>CORRECTOR<br>CORR | ①詳細         ②メッセージを受信後にメッセージのコピーをサーバから取り除く:         ③メールを受信してからどのくらいの期間が経過したらサーバから削除するかを設定します。         ④ボート         ⑤SSLを使用         ⑤認証:         ⑦左上の● ボタン         ⑧xxxxxx@exampl.cojp"POP<br>アカウントの変更内容を保存しますか? | クリックします。<br>テェックを入れます。<br>即時、1日、1週間、1カ月、受信トレ<br>イから移動したときの中から選択し<br>ます<br>期間を長く設定した場合、メールサーバ上の<br>メールボックスの空きが無くなり、メールが受信<br>できなくなる可能性があります。(設定目安:1<br>「110」<br>チェックが外れていることを確認<br>します。<br>パスワードを選択します。<br>クリックします。<br>【保存】をクリックします。 |  |
| <ul> <li>*xxxxxx@example.co.jp"POP アカウントの変更内容<br/>を保存しますか?</li> <li>保存しないと、変更内容は失われます。</li> </ul>                                                                                                    |                                                                                                    |                                                                                                    |  |

# STEP11 テストメールを送受信します。

メールソフトの設定はこれで完了です。

(保存しない)

メールソフトの設定不備を確認するため、件名に『テスト』と入力していただき、設定したメールアドレスあてにテストメールを送信して下さい。 (件名と本文が無い場合、迷惑メールと判定されますので、必ず件名は入力して下さい。)

テストメールが受信できればメールの設定は完了です。

テストメールが受信できない場合には、設定内容をもう一度確認して下さい。

キャンセル 保存